# Logitec

パッケージ内容

# セキュリティ対策外付けSSD LMD-PBLU3BSシリーズ ユーザーズマニュアル

このたびは、セキュリティ対策外付けSSD LMD-PBLU3BSシリーズをお買い上げいただきありがとうございます。 本製品は、パソコンのUSBポートに接続してデータを読み書きするSSD(ソリッドステートドライブ)です。 本マニュアルは、本製品のセットアップについて説明しています。ご使用になる前に本マニュアルをよくお読みになり、正しくセットアップを 行ってください。

本製品は、人命にかかわる設備や機器、および高い信頼性や安全性を必要とする設備や機器(医療関係、航空宇宙関係、輸送関係、原子力関係)へ の組み込み等は考慮されていません。これらの機器での使用により、人身事故や財産損害が発生しても、弊社ではいかなる責任も負いかねます。

> 梱包には万全を期しておりますが、万一不足品、破損品などありましたら、 お買い上げの販売店またはテクニカルサポートセンターまでご連絡ください。

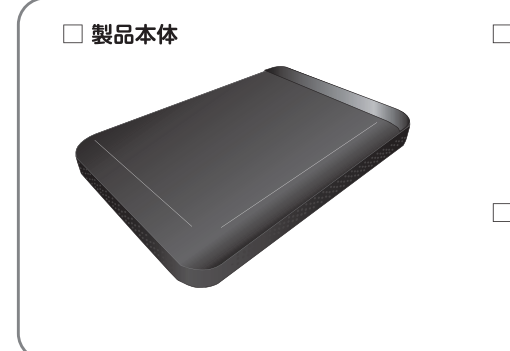

□ USB TypeA-microB ケーブル (約0.3m コネクタ含まず)

□ USB TypeC-microB ケーブル (約0.3m コネクタ含まず)

製品仕様

(!)

# □ ユーザーズマニュアル/保証書(本書)

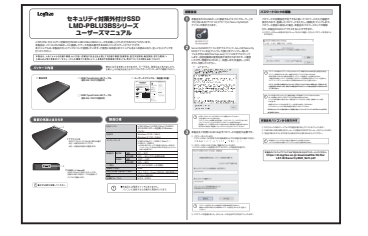

# 各部の名称とはたらき

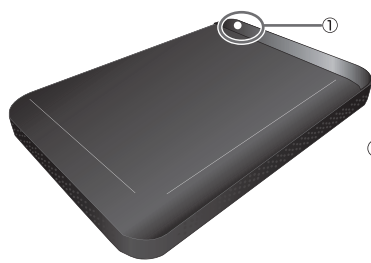

①アクセス LED SSDにアクセスしているときにホワイト色で 点灯 / 点滅するLEDランプです。 点灯 / 点滅光は内部から透過します。

② USBポート (microB) USB3.2 Gen1に対応したポートです。 付属のUSB3.2対応ケーブルを使用して パソコンに接続します。

# (!)●水平な場所に設置してください。

| 対応パソコン              |     |      | USB3.2(Gen1)/USB3.1(Gen1)/USB3.0<br>またはUSB2.0ポートを搭載したWindows<br>パンコン                                                              |
|---------------------|-----|------|----------------------------------------------------------------------------------------------------|
| 対応OS                |     |      | Windows 10 (32 / 64bit)<br>Windows 8.1 (32 / 64bit)                                                                               |
| インターフェース            |     |      | USB3.2 (Gen1) / USB3.1 (Gen1) /<br>USB3.0 / USB2.0<br>*USB3.0のSSモードでご使用になるには、USB3.0<br>インターフェース (またはUSB3.0に対応したパソコン<br>本体) が必要です。 |
| 環境条件                | 動作時 | 温度   | 5℃ ~ 35℃                                                                                                    |
|                     |     | 相対温度 | 20% ~ 80% (ただし結露なき事)                                                                                                    |
|                     | 保管時 | 温度   | -20℃ ~ 50℃                                                                                                    |
|                     |     | 相対温度 | 20% ~ 80%                                                                                                    |
| 入力電圧                |     |      | DC +5V (USBポートより供給)                                                                                                    |
| 消費電力(定格)            |     |      | 4.5W                                                                                                    |
| 外形寸法 (幅 × 奥行き × 高さ) |     |      | 79×116.5×15mm (本体のみ、突起部を除く)                                                                                                    |
| 質量                  |     |      | 約105g (本体のみ)                                                                                                    |
| 出荷時フォーマット           |     |      | NTFS / CDFS                                                                                                    |

●本製品には電源スイッチはありません。 パソコンに接続すると自動的に電源が入ります。

# 初期設定 本製品をPCのUSBポートに接続すると「エクスプローラー」の 「PC」内にある「デバイスとドライブ」に「SecuritySSD」の アイコンが表示されます。 BD-ROM ドライブ (D:) SecuritySSD SecuritySSDのアイコンをダブルクリック、もしくは「Security SSD]アイコンを右クリックして[開く]をクリックし、開いた フォルダ内にある[Startup.exe]ファイルをダブルクリック します。初回起動時は使用許諾が表示されますので、ご確認 いただき、問題がなければ、[…同意します]を選択し、[OK] ボタンを押してください。 セキュリティ機能付き製品 使用許諾 この度はセキュリティ機能付き製品をお買い上伏いただき、絨(赤りがとうございます 本製品をお使いいただいには、使用許指に同意していただく必要があります 本製品の使用前に必ず下記の契約内容をよくご確認べださい ソフトウェア使用許諾契約書 本契約は、お客様(以下「お客様」とします)とエレコム株式会社(以下「弊社」としま す)との間で弊社がお客様へ提供するソフトウェア(以下「許諾ノフトウェア」としま す)の使用権許諾に関して次のように条件を定めます。 ー 弊社は、お客欄に対して、以下の条件に従って許諾ソフトウェアの使用を許諾いたし 新山は、ある柳いゴロしいは「の場所にしたうしけぼう」アウェアの次用な計画。によ ます。ある潮は、本契約書の内容とし、カリとは長みしなり、本契約書の内容に同 意できる場合に現り、あ客様の責任で作用・フトウェアを使用してくない。以指をつ トウェアを使用することによって、お客様は本契約の含条項に同意したものとみなさ れます。本契約の名条項に同意されない場合、弊社はお客様には、許指・ファ ウェアのご使用を許諾できません。 第1条(総則) 非語シフトウェアは、日本国内外の著作権及びその他知ら就産権に関する諸法 令及び諸条約によって保護されています。許語ノフトウェアは、本契約の条件に従 使用許諾契約に同意します ОК ○使用許諾契約に同意しません ・USBハブやキーボードのUSBポートには接続しないでください。 正常に動作しないことがあります。 「パスワードロックの解除」を実行後に、「エクスプローラー」の「PC」内にある 「デバイスとドライブ」上にSSDドライブのアイコンは表示されます。 再記動メッセージが表示されることがありますが、再記動する必要はありません 表示された場合は、再起動メッセージの「いいえ」をクリックしてください。 本製品をご利用になるには必ずパスワードの設定が必要です。

① パスワードを入力します。

2

3

- パスワードは8~16文字までの半角英数字と以下の半角記号が使用できます。 ! # \$ % & '() = ~ | ` { + \* } <> ? \_ - ^ ¥ @ [;:],./
- ② パスワードのヒントを入力後、「登録」をクリックします。
- ※パスワードのヒントを設定しなくてもパスワードの設定は可能です。

| Łュリティ対策外付けポータブルSSD - 初期設定 >                                                   |
|-------------------------------------------------------------------------------|
| 本製品を使用するために、パスワードの設定が必要です。                                                    |
| □パスワードの***を表示する                                                               |
| 所しいパスワードの入力(半角英数8~16文字まで):                                                    |
| *****                                                                         |
| 10.0 VA2-FU確認入力:<br>*********<br>(スワードビントとして使う単語や語句の入力:<br>半角英数32文字/全角16文字まで) |
| 好きな花の名前                                                                       |
| あらま/D) なってに)                                                                  |
| <u>→</u> ⊅%(n)<br>i(C)                                                        |
| <u>₩</u> 3%(n)<br>₩                                                           |

# パスワードロックの解除

パスワードの初期設定が完了すると続いてパスワードの入力画面が 表示されます。登録したパスワードを入力し、[解除]をクリックします。 パスワード認証に成功した場合、本製品のパスワードロックが解除 され、本製品のSSDにアクセスすることができます。

※[パスワードの\*\*\*を表示する]にチェックを入れた場合、入力したパスワードを見ること ができます。

| 🛃 セキュリティ対策外付けポータブルSSD                       | ×        |
|---------------------------------------------|----------|
| メニュー(M) ツール(T) 関連ソフト(S) ヘルプ(H)              |          |
| パスワードを入力して、<br>セキュリティ対策外付けポータブルSSDのロックを解除して | (だきい。    |
| *****                                       | 角罕际余     |
| □書込み禁止で使用する □パスワードの***を表示す                  | 3<br>ビント |

パスワードの紛失やパスワードの入力をヤキュリティ解除できないまま5回以上間違えた場合、 (!)パスワード解除ができなくなり、本製品のSSDへアクセスできなくなります。 再度ご使用になるには「本製品の初期化(パスワードの初期化)」が必要となります。 「本製品の初期化(パスワードの初期化)」を行うと、SSD領域へ保存したファイル、登録した パスワード、パスワードヒント等すべて削除されますので十分ご注意ください。

パスワードを5回以上間違えたことにより、SSDにアクセスできない事能に対して弊社は一切 の責任を負いません。また、弊社では本製品のSSDからファイル救出をお受けできませんので ご了承ください。

・ロック状態にするとセキュリティ機能が働き、SSD領域にアクセスできなくなります。 ロックを解除にするスンケアモバアクケフィンプロ・バックケン ロックを解除にすることで再びアクセスが可能な状態となります。 ・パソコンを再起動した場合、また、本製品をパソコンから外した場合、自動的にロック状態 になります. ・本製品はスタンバイや休止状態、スリープ状態には対応しておりません。 ・パソコンのシャットダウン時は本製品の取り外しを行ってください。 SSDのセキュリティに関する詳しいご使用方法は、ソフトウェアマニュアルの「SecuritySSD」 をご参照ください。

## 本製品をパソコンから取り外す

- ① タスクトレイにある「ハードウェアの安全な取り外し」アイコンをクリックします。
- ② [LMD-PBLU3BS]を取り外すメッセージが表示されますのでメッセージをクリックします。 ③「安全に取り外すことができます」と表示されたら取り外しを行ってください。

本製品をパソコンから外した場合、自動的にロック状態になります。 パソコンから取り外す際にパスワードロックを行う必要はありません

本製品のソフトウェアマニュアルは下記のURLからダウンロードしてください。 https://dl.logitec.co.jp/downloadfile/DLfile/ LST-M/SecuritySSD Soft.pdf

## 取り扱い上のご注意

#### ■本製品を正しく安全に使用するために

・本書では製品を正しく安全に使用するために重要な注意事項を説明しています。 必ずご使用前にこの注意事項を読み、記載事項に従って正しくご使用ください。 ・本書は読み終わった後も、必ずいつでも見られる場所に保管しておいてください。

#### ■表示について

・この「取り扱い上のご注意」では以下のような表示 (マークなど)を使用して注意 事項を説明しています、内容をよく理解してから、本文をお読みください。

| ▲警告        | この表示を無視して取り扱いを誤った場合、使用者が死亡または重傷を負う危険性<br>がある項目です。                                                                     |
|------------|----------------------------------------------------------------------------------------------------|
| <u> 注意</u> | この表示を無視して取り扱いを誤った場合、使用者が障害を負う危険性、もしくは物理的障害を負う危険性がある項目です。                                                              |
|            | 三角のマークは何かに注意しなければ行けないことを意味します。三角の中には<br>注意する項目が絵などで表示されます。<br>例えば、左図のマークは感電に注意しなければいけないことを意味します。                      |
| $\odot$    | 丸に斜線のマークは何かを禁止することを意味します。丸の中には禁止する項目が<br>絵などで表示されます。例えば、左図のマークは分解を禁止することを意味します。                                       |
|            | 塗りつぶしに丸のマークは何かの行為を行わなければならないことを意味します。<br>丸の中には行わなければならない行為が絵などで表示されます。例えば、左図の<br>マークは電源コードをコンセントから抜かなければならないことを意味します。 |
| <b>F</b>   | 塗りつぶしに丸のマークは何かの行為を行わなければならないことを意味します。<br>丸の中には行わなければならない行為が絵などで表示されます。例えば、左図の<br>マークは電源コードをコンセントから抜かなければならないことを意味します。 |

マニュアルに記載されている以外の操作や動作は行はないでください。装置について 何か問題が発生した場合は、電源を切ったあと、お買い求めの販売店へご連絡いただくか、 ロジテックテクニカルサポートセンターまでご連絡ください。

# 警告

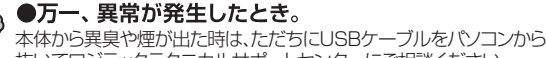

抜いてロジテックテクニカルサポートセンターにご相談ください。

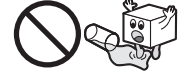

#### ●異物を入れないでください。 通気孔などから、金属類や燃えやすいものなどを入れないでください。

そのまま使用すると感電や火災の原因になります。 万一異物が入った場合は、ただちに電源を切りロジテックテクニカル サポートヤンターにご相談ください。

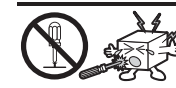

#### ●分解しないでください。

本書の指示に従って行う作業を除いては、自分で修理や改造・分解をしないでください。感電や火災、やけどの原因になります。 特に電源内部は高電圧が多数あり、万一、触れると危険です。

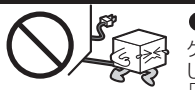

# ●ケーブル類を大切に

-ブル類は必ず本製品付属のものを使用し、以下の点に注意 てください。取り扱いを誤ると、感電や火災の原因になります。 物を載せない」「引っ張らない」「押し付けない」「折り曲げない」 「加工しない」「束ねない」「熱器具のそばで使用しない」

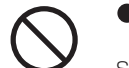

#### ●雷が鳴るなど、電圧の状態が不安定なときには使用しな いでください。

SSD内のデータが消失したり、故障の原因となります

### ●ケーブル類の抜き差しには注意してください。

- □ケーブル類を差し込むとき、または抜くときは必ずコネクタを持って 行ってください。無理にケーブルを引っ張るとケーブル類の一部が断線 してその部分が過熱し、火災の原因になります。 □休暇や旅行などで長期間ご使用にならないときは、ケーブル類を抜いて
- ください。使用していな時にも通電しているため、万一、部品破損時には 火災の原因になります。
- ーブル類を抜き差しするときは、乾いた手で行ってください。 濡れた手で行うと感電の原因になります。

## ●電源プラグの接触不良やトラッキング。

ケーブル類は次のようにしないと、トラッキングの発生や接触不良で過熱し、 火災の原因になります。

○ケーブル類は根元までしっかり差し込んでください

○ケーブル類はほこりや水滴が付着していないことを確認し、差し込んで ください。付着している場合は乾いた布などで拭き取り、差し込んでください。

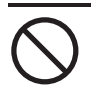

# ●装置の上に物を置かないでください。

本製品の上に重いものや、水の入った容器類、または虫ピン、クリップなどの小さな金属類を置かないでください。故障の原因や感電、火災の原因に なります。

#### ●揮発性液体の近くの使用は避けてください。

マニキュア、ペディキュアや除光液などの揮発性液体は、装置の近くで 使わないでください。装置の中に入って引火すると火災の原因になります。

●日本国以外では使用しないでください。 この装置は日本国内専用です。電圧の違いや環境の違いにより、国外での

使用すると火災や感電の原因になります。また他国には独自の安全規格が 定められており、この装置は適合していません。

### ●不安定な場所に置かないでください。

ぐらついた台の上や傾いた所、振動、衝撃のある所に置くと、落下や転落等 からケガの原因になります。

# ●濡れた手で触らないでください。

本製品を濡れた手で触ると、感電や火災、故障の原因となります。

# ●本製品を小さなお子様の手の届く場所へ放置しないでください。 機器を損傷する可能性があるだけでなく、お子様がケガをする危険があります。

警告

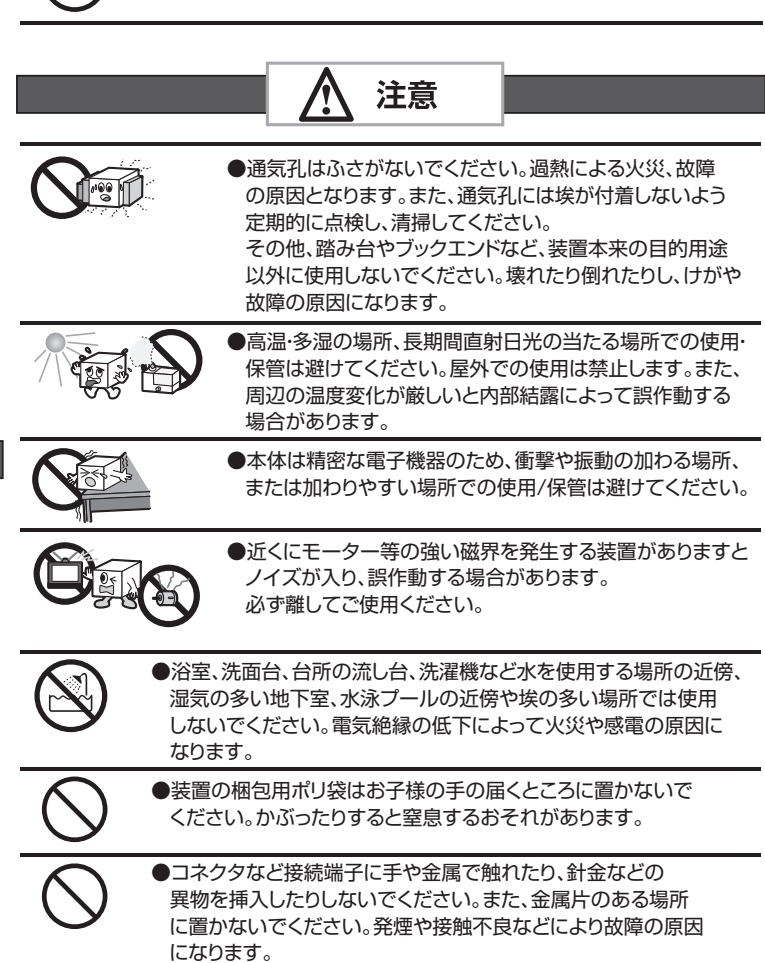

●ケーブルは足などをひっかけないように配線してください。足を ひっかけるとけがや接続機器の故障の原因になります。また、大切な データが失われるおそれがあります。ケーブルの上に重量物を 載せないでください。また、熱器具のそばに配線しないでください。 ケーブル被覆が破れ、接続機器などの故障の原因になります。

●本製品の稼働中に接続ケーブルなどを抜かないでください。 データの損失や機器の故障の原因になります。

●ケーブル類は必ず伸ばした状態で使用してください。束ねた状態 で使用すると、過熱による火災の原因になります。

●本製品を廃棄する場合は、お住まいの地方自治体で定められた方法 で廃棄してください。

### ■廃棄、譲渡時のデータ消去に関するご注意

ご利用の製品を廃棄等される場合には、以下の事項にご注意ください。

- SSDを廃棄あるいは譲渡する際、記録されたお客様のデータが再利用され、データが流出してしまう ことがあります。
- SSDに記録されたデータは、「削除」や「フォーマット」を行っただけではデータが消えたように見える だけで、特殊なソフトウェアなどを使うことにより、消したはずのデータが再生されることがあります。 SSD上のデータが第三者に流出するということがないよう、全データ消去の対策をお願いします。 また、SSD上のソフトウェアを消去することなく譲渡しますと、ソフトウェアライセンス使用許諾に 接触する場合がありますのでご注意ください。

お客様のデータを漏洩することによる、いかなるトラブルも弊社はその責任を負いかねますので あらかじめご承知おきください。

## SSDを廃棄する場合

ご使用の製品を廃棄される場合は、お住まいの地方自治体で定められた方法で 廃棄してください。

#### データ消去のご案内

' **¦** \

ソフトウェアマニュアルの「本製品の初期化(パスワードの初期化)」を参照してください。 https://dl.logitec.co.jp/downloadfile/DLfile/LST-M/SecuritySSD\_Soft.pdf

# 「サポート / 修理受付窓口、保証規定のご案内」

#### ■個人情報の取り扱いについて

修理依頼、製品に関するお問い合わせなどでご提供いただいたお客様の個人情報は、 修理品やアフターサポートに関するお問い合わせ、製品およびサービスの品質向上、 アンケート調査等、これらの目的のために関連会社または業務提携先に提供する場合、 司法機関、行政機関から法的義務を伴う開示請求を受けた場合を除き、お客様の 同意なく第三者への開示はいたしません。お客様の個人情報は細心の注意を払って 管理いたしますのでご安心ください。

# サポートサービスについて

お問い合わせの前に…

- ◆ 本セットアップガイドを見て、接続の状態・注意事項をもう一度ご確認ください。
- ◆ 弊社 Web サイト(https://www.logitec.co.jp/)では、最新のサポート情報を 公開しています。お問い合わせの前にご確認ください。

※問題が解決しない場合は、ロジテックテクニカルサポートセンターまでお問い合わせください。

## サポートサイトについて

弊社ホームページでも付属ソフトウェアの使用方法をご紹介しています。パソコンか らは「えれさぽ」を入力し、検索してください。

また、スマホ・タブレットからは下の QR コードから最新のサポート情報がご確認い ただけます。

#### えわさぼ 各種機器との 設定方法を あなたのスマート 紹介しています! フォンから各種設 DÛ 定方法がわかる!! Q えれさぽ 検索

#### 本製品に関するお問い合わせ

■ロジテックテクニカルサポートセンター TEL: 0570-022-022(ナビダイヤル) 受付時間:10:00~19:00(年中無休)

本書の著作権は、ロジテック INA ソリューションズ株式会社が所有しています。 本書の内容の一部または全部を無断で複製/転載することを禁止させていただきます。 本書の内容に関しては万全を期しておりますが、万一ご不審な点がございましたら、ロジテックテクニカル サポートセンターまでご連絡願います。

本製品の仕様および外観は、製品の改良のため予告なしに変更する場合があります。 実行した結果の影響につきましては、上記の理由にかかわらず責任を負いかねますので、ご了承く ださい。

Microsoft®、Windows®は、米国Microsoft社の登録商標です。

その他本書に掲載されている商品名/社名などは、一般に商標ならびに登録商標です。

#### データの取り扱いについて

- ・万一、盗難などによりSSD内にあるお客様の個人情報が流失した場合、弊社は一切の責任を負いかねます。大切なデータを管理するため、盗難防止等、必要な処置を講じておくようお願いいたします。
  ・SSDは消耗品です。不適切な使用や電気的ノイズ・静電気による障害、強い衝撃、落雷などの天変地災等により故障する場
- 合があります。重要なデータは万一に備えて必ず他のディスクへバックアップをとっておくようお願いいたします。 不適切な使用や故障の結果生じたデータの直接的または間接的な損害については弊社では一切の保証をいたしません。
- データの消失については、いかなる運用形態にかかわらず、弊社では一切その責任を負いません。

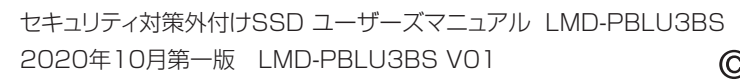

# 修理受付窓口のご案内

■修理について

- 修理依頼品については、下記に示す弊社修理受付窓口にお送りいただくか、お求めいただいた 販売店にご相談ください。
- 保証期間中の修理につきましては、保証規定に従い修理いたします。
- 保証期間終了後の修理につきましては、有料となります。ただし、製品終息後の経過期間によっ ては、部品などの問題から修理できない場合がありますのであらかじめご了承ください。

#### ■修理受付窓口(修理品送付先)

〒396-0111 長野県伊那市美すず 8268-1000 エレコムグループ修理センター(3番窓口) TEL. 0265-74-1423 FAX. 0265-74-1403 受付時間 :9:00~12:00、13:00~17:00 営業日 :月曜日~金曜日(祝日、夏期、年末年始特定休業日を除く) ※弊社 Web サイトでは、修理に関するご説明やお願いを掲載しています。 修理依頼書のダウンロードも可能です。 ※送付いただく際は、紛失を防ぐため受渡しが確認できる方法(宅配便等)を ご利用ください。 ※上記電話番号では、修理依頼品や各種サービス\*などに関するお問い合わせ 以外は承っておりません。製品に関する技術的なお問い合わせや修理が 必要かどうかについてのお問い合わせは、ロジテックテクニカルサポートセンターに お願いいたします。 オンサイト保守サービス、ピックアップサービスなどのサービスを指します。 インリイトは、リービスは対象製品が限定されています。 また、有償の場合や対象期間内無償の場合など、内容は異なります。 詳しくは弊社 Web サイトをご参照ください。

#### ■修理ご依頼時の注意事項

- ・お送りいただく際の送料および、梱包費用は保証期間の有無を問わずお客様のご負担になります。
- ・購入年月の確認できる保証書、またはレシート、保証書シールなど、ご購入日が確認できるものを 修理依頼品に添付してください。
- 必ず、「お客様のご連絡先(ご住所/電話番号)」「故障の状態」を書面にて添付してください。
- 保証期間経過後の修理については、お見積もりの必要の有無、または修理限度額および連絡先を 明示のうえ、修理依頼品に添付してください。
- ・ご送付の際は、緩衝材に包んでダンボール箱(本製品の梱包箱、梱包材を推奨します)等に入れて、 お送りください。
- ・お送りいただく際の送付状控えは、大切に保管願います。

#### 保証規定

■保証内容

₩11/34 製品添付のマニュアル、文書、説明ファイルの記載事項にしたがった正常なご使用状態で故障した場合には、 本保証書に記載された内容に基づき、無償修理を致します。保証対象は製品の本体部分のみとさせていただき、 ソフトウェアなどの添付品は保証の対象とはなりません。なお、本保証書は日本国内においてのみ有効です。

#### ■保証適用外事項

- ▲▲▲ログリアテス 保証期間内でも、以下の場合は有償修理となります。 1.本保証書の提示をいただけない場合。 2.本保証書の所定事項の未記入、あるいは字句が書き換えられた場合。
- 2、お買い上げ後の輸送、移動時の落下や衝撃等、お取り扱いが適当でないために生じた故障、損傷の場合。 4、火災、地震、水害、落雷、その他の天災地変、または異常電圧等による故障、損傷の場合。
- 5. 接続されている他の機器に起因して、本製品に故障、損傷が生じた場合。 6. 弊社および弊社が指定するサービス機関以外で、修理、調整、改良された場合
- ハ μανω マテエム 3 頂にとす マップ ⊂ ヘ (城内以外 て、194度、調整、改良された場合。 マニュアル、文書、説明ファイルに記載の使用方法、およびご注意に反するお取り扱いによって生じた故 厚、損傷の場合。

■免責事項

本製品の故障または使用によって生じた、お客様の保存データの消失、破損等について 保証するものではあ りません。直接および間接の損害について、弊社は一切の責任を負いません。

C ロジテックINAソリューションズ株式会社

© 2020 Logitec INA Solutions Co., Ltd. All rights reserved.